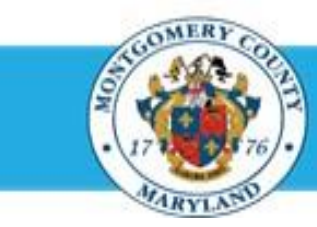

# **Office of Human Resources**

# **Print Your Own Appraisal**

| Step-by-Step In | istructions                                                                                     |                                                                                                    |
|-----------------|-------------------------------------------------------------------------------------------------|----------------------------------------------------------------------------------------------------|
| Step 1          | Open an Internet Browser.                                                                       |                                                                                                    |
| Step 2          | Navigate to eportal.montgomerycountymd.gov.                                                     |                                                                                                    |
| Step 3          | Sign In to accessMCG.                                                                           |                                                                                                    |
|                 |                                                                                                 | UNAUTHORIZED ACCESS IS PROHIBITED AND PUNISHABLE BY LAWI<br>Welcome to Montgomery County, Maryland - Single Sign On<br>User Name:<br>Password:<br>Cog in<br>Englo Password 2 My Account<br>Unlock My Account Change My Password                                                           |
| Step 4          | Click the Employee Self-Service option.                                                         | Employee<br>Self Service<br>In All Apps, Featured, Internet, MCG, Top-5 Apps   9 comments<br>Employee Self-Service<br>Read More                                                                                                    |
| Step 5          | Click the blue Go to Employee Self-Service button.                                              | Go to Employee Self-Service                                                                                                    |
| Step 6          | Your <b>Oracle eBusiness Homepage</b> opens.                                                    |                                                                                                    |
| Step 7          | Locate the most recent <b>Worklist Notification</b> that has one of the subject lines at right. | <b>'Your appraisal has been transferred to you'</b><br>The appraisal was sent to you by your supervisor.<br><b>'Your appraisal has been completed. Please review and provide feedback'</b><br>The appraisal was routed to you automatically because it has received final approval and is |

The appraisal was routed to you automatically because it has received final appro pending your final overall feedback (optional) and for you to finalize it.

### **Quick Start: Print Your Own Appraisal**

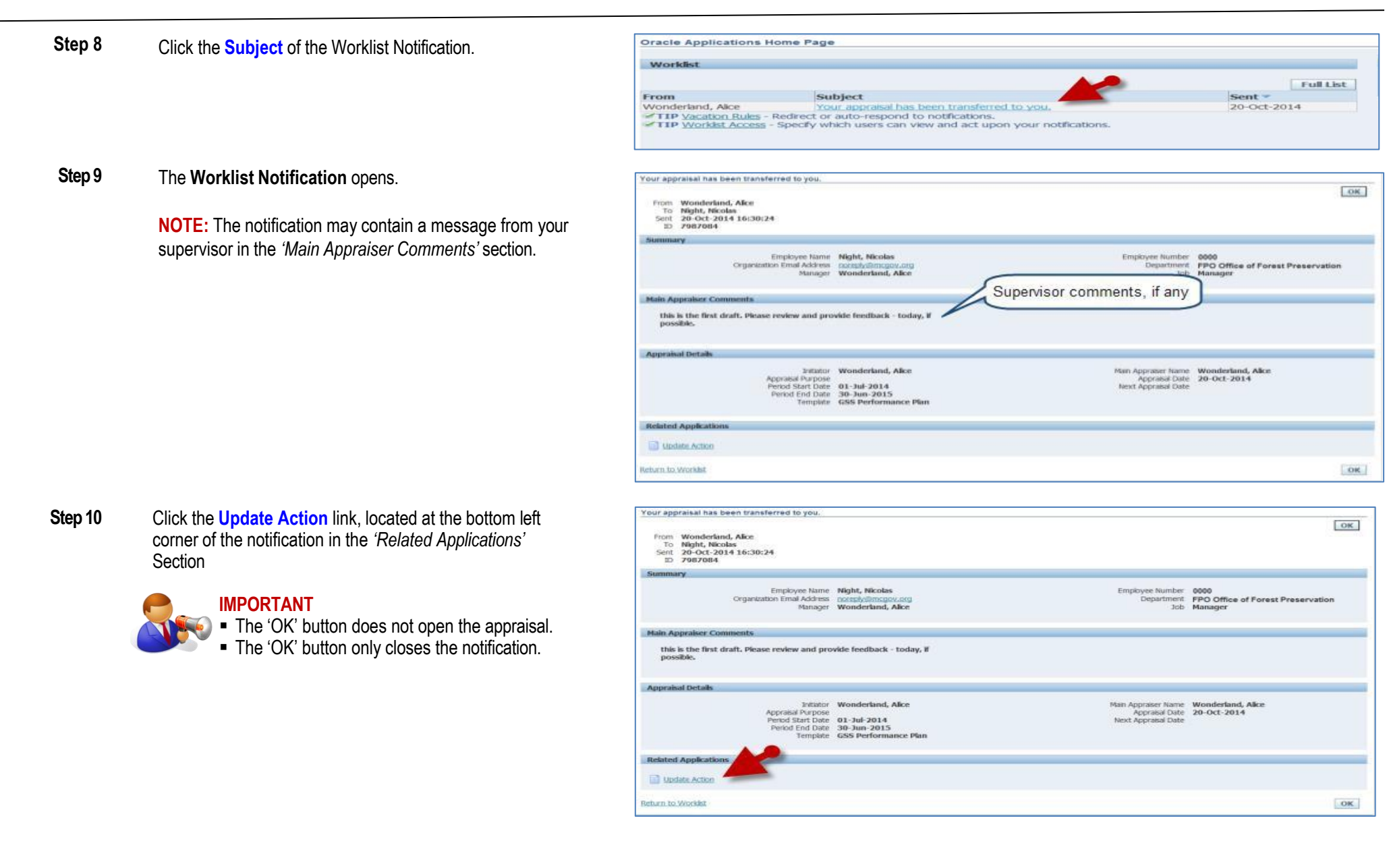

## **Quick Start: Print Your Own Appraisal**

| Step 11 | Your <b>appraisal</b> | opens. |
|---------|-----------------------|--------|
|---------|-----------------------|--------|

Step 12 Click the Printable Page button to open a printer-friendly version of your appraisal.

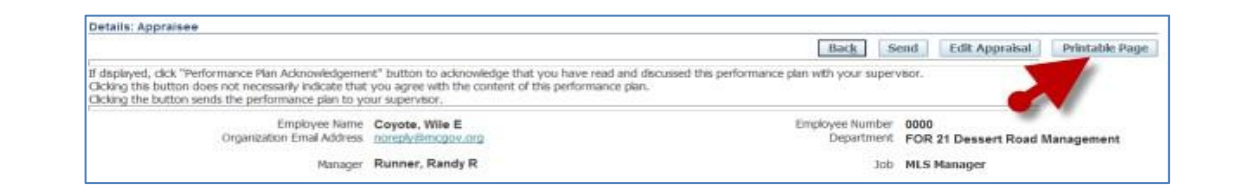

Step 13 You may now use the usual File/Print menu option (see right) of your Internet Explorer Browser to print your appraisal as you would print from any other application.

#### A) Click the File menu, then the Print... option.

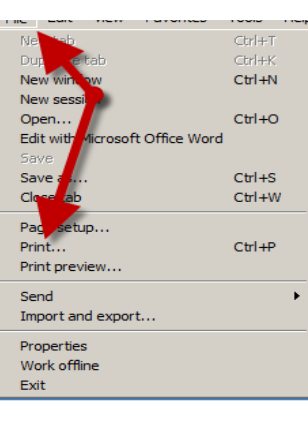

#### B) Select a **Printer**, and then click the **Print** button.

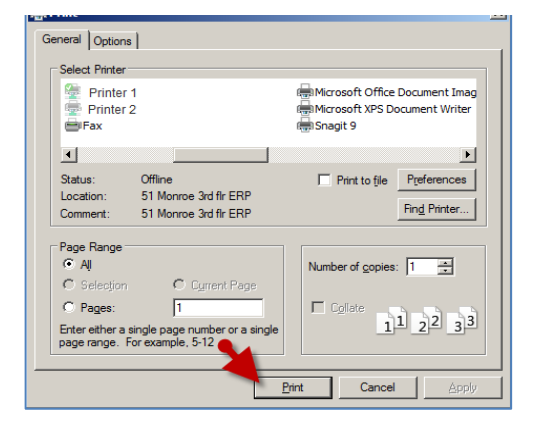

End of Procedure.